## メニュー画面から電子コンパスのON/OFFを切り替える

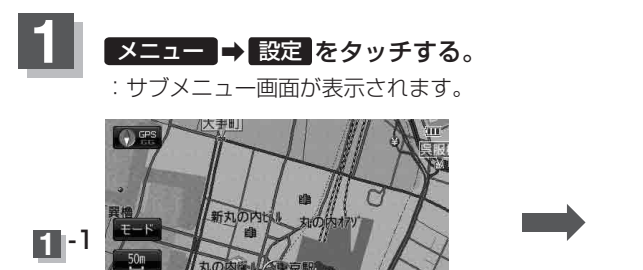

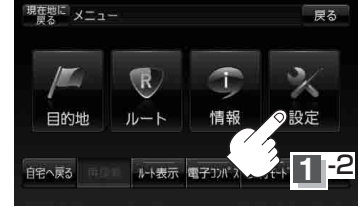

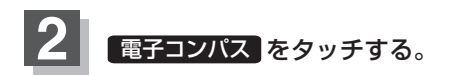

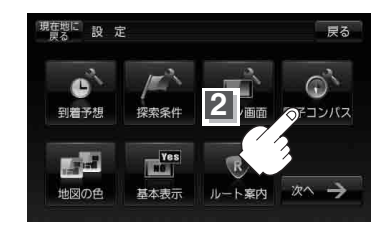

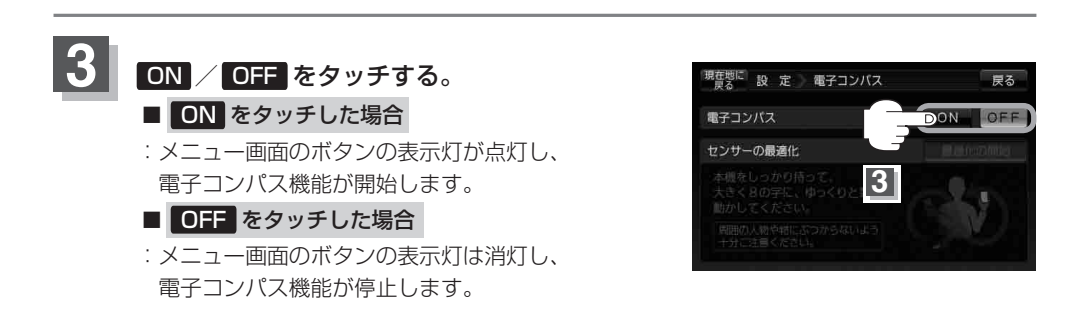

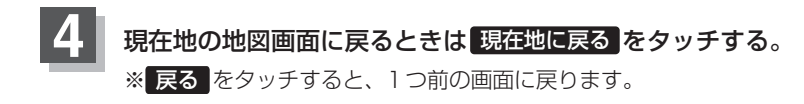